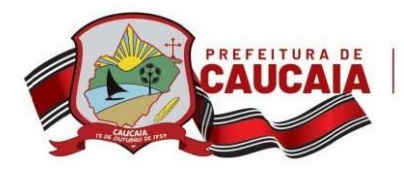

## SMECT - | MANUAL DE ACESSO AO SISTEMA DE SOLICITAÇÃO DE LOTAÇÃO ONLINE

Acesse o site da Secretaria Municipal de Educação através do endereço <u>https://www.smecaucaia.com.br/</u>, e em seguida clique no menu **Sistemas** → **SMENET - | Recursos Humanos** conforme imagem abaixo.

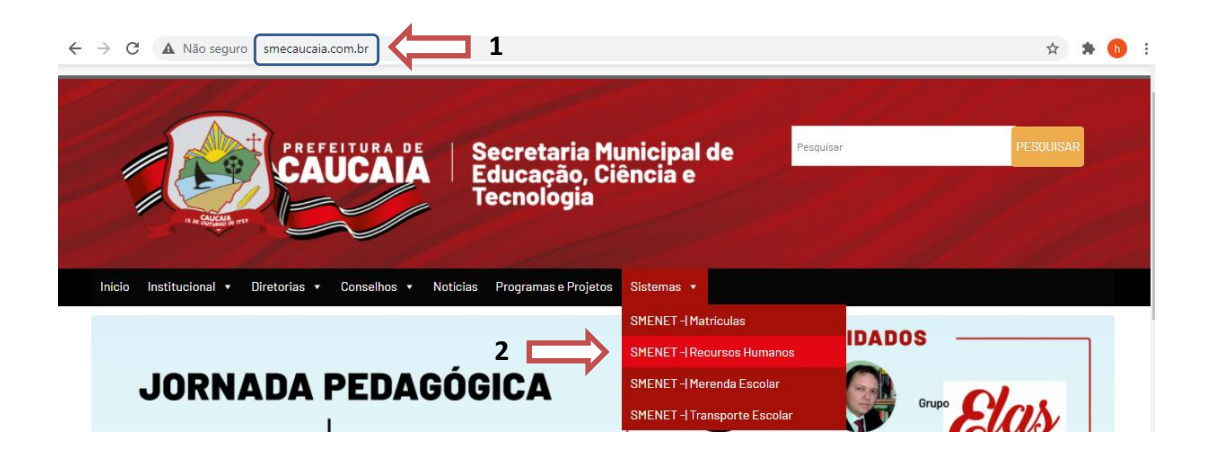

Ao abrir a tela do Sistema de Recursos Humanos (imagem abaixo), no campo Login digite o seu CPF e no campo senha também digite o seu CPF. Em seguida clique no botão ACESSAR.

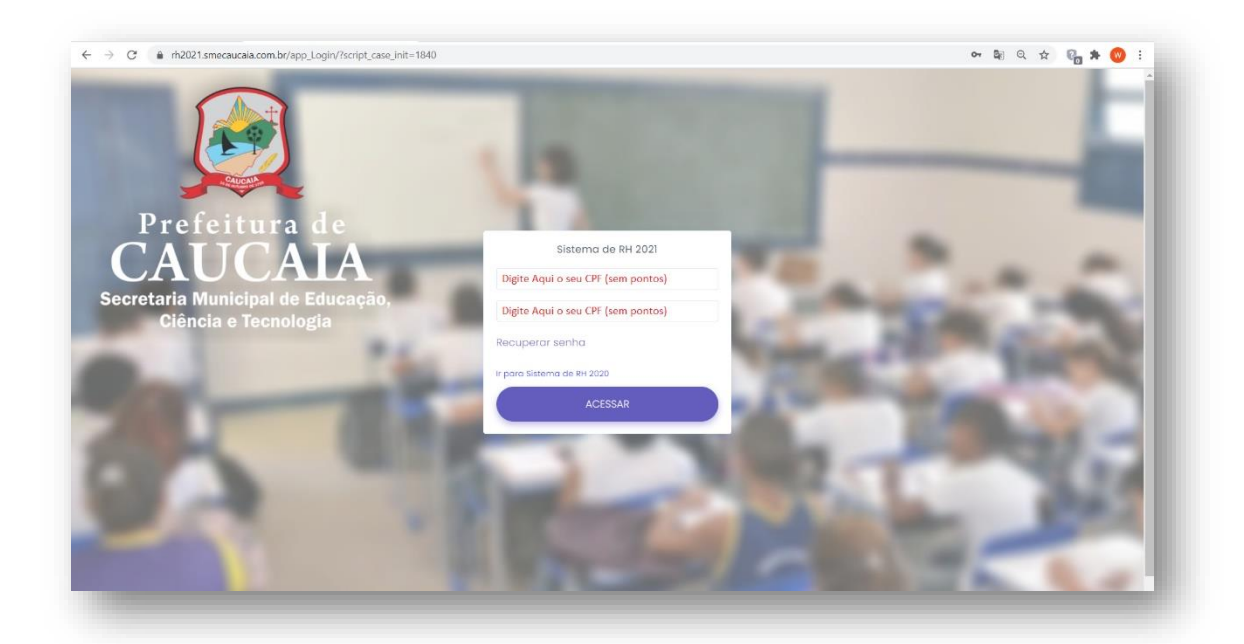

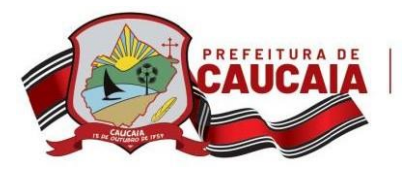

<u>1º Passo</u>: Clique no item 1. Consulte Aqui o Quadro de Carências.

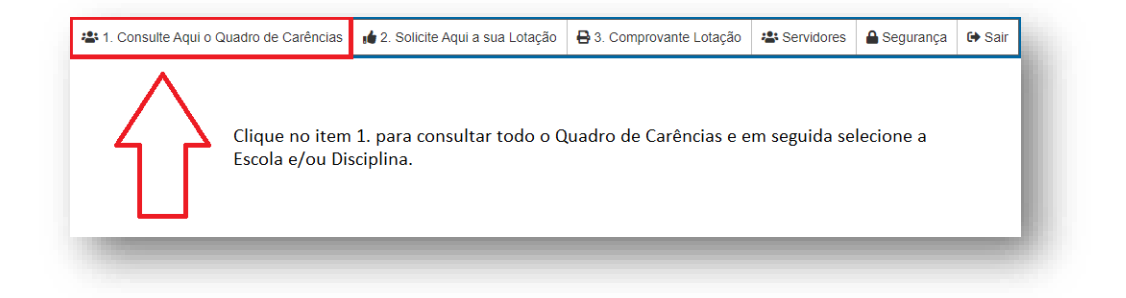

**<u>2º Passo</u>**: Selecione a Escola e/ou a Disciplina para a qual deseja realizar a sua solicitação.

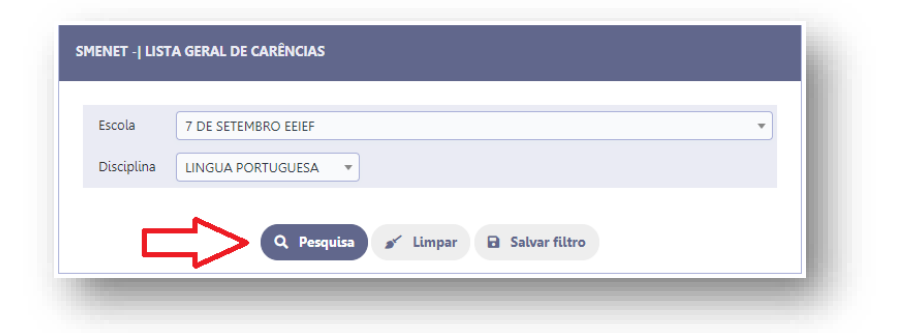

<u>3º Passo</u>: O sistema exibirá todas as carências disponíveis, sendo que essa tela é somente para consultas. Em seguida clique no botão Voltar e vamos para o 4º Passo.

|                     | Busca rápida        |                                 | <b>ب</b> ا | + Voltar    |              |              |
|---------------------|---------------------|---------------------------------|------------|-------------|--------------|--------------|
| Escola: igual a 7   | DE SETEMBRO EEIEF 🛞 | Disciplina: igual a LINGUA PORT | UGUESA 🛞   | + Adicionar | filtro 🖬 Sal | var filtro × |
| Nome da Escola      | Etapa               | Componente Curricular           | СН         | Turno       | Qtd Aulas    | Turma        |
| 7 DE SETEMBRO EEIEF | ENS. FUNDAMENTAL    | LINGUA PORTUGUESA               | 30         | м           | 4            | 7° - A - M   |
| 7 DE SETEMBRO EEIEF | ENS. FUNDAMENTAL    | LINGUA PORTUGUESA               | 30         | м           | 4            | 6° - B - M   |
| DE SETEMBRO EEIEF   | ENS. FUNDAMENTAL    | LINGUA PORTUGUESA               | 30         | т           | 4            | 8° - B - T   |
| 7 DE SETEMBRO EEIEF | ENS. FUNDAMENTAL    | LINGUA PORTUGUESA               | 30         | м           | 4            | 7º - B - M   |
| 7 DE SETEMBRO EEIEF | ENS. FUNDAMENTAL    | LINGUA PORTUGUESA               | 30         | м           | 4            | 8° - A - M   |
| 7 DE SETEMBRO EEIEF | ENS. FUNDAMENTAL    | LINGUA PORTUGUESA               | 30         | м           | 4            | 9° - A - M   |
| 7 DE SETEMBRO EEIEF | ENS. FUNDAMENTAL    | LINGUA PORTUGUESA               | 30         | т           | 4            | 9º - B - T   |
| r para 1 Visua      | lizar 50 🗸          | K ← 1 →                         | M          |             |              | [1 a 7 de 7] |

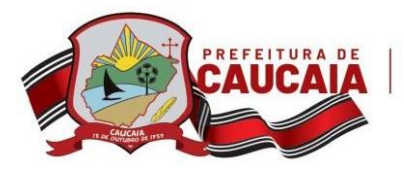

<u>4º Passo</u>: Clique no item 2. Solicite Aqui a sua Lotação.

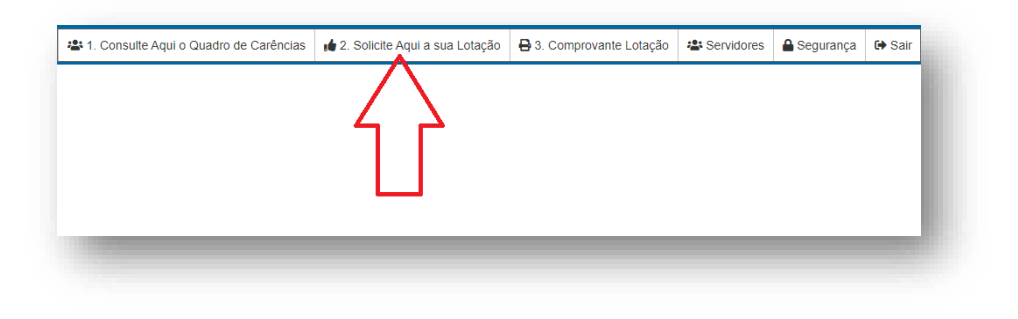

<u>5º Passo</u>: Clique no botão **Clique Aqui para Solicitar** e logo abaixo você deverá selecionar a Escola, Etapa, Componente Curricular, CH, Turno, Qtd Aulas e Turma desejada. Para gravar clique no botão ∞ (item. 3). Cada servidor poderá solicitar até 03 lotações.

| rícula M              | tome do Servidor<br>MARIA VANESSA RODRIGUES SILVA                                                                                                    | CPF RG Telefone Referencia<br>97272973315 20010220015729 980555313 |
|-----------------------|----------------------------------------------------------------------------------------------------|--------------------------------------------------------------------|
| SELECIONE ABAIXO AS I | OTAÇÕES DESEJADAS (Máximo de 04 Solicitações)                                                                                                    |                                                                    |
|                       |                                                                                                    |                                                                    |
| 50                    | karapua y                                                                                                    |                                                                    |
| 20                    | Nome da Escola *                                                                                                    | 2. Etapa "Componente Curricular "CH "Turno "Qtd Aulas "Turma "     |
| 3. 🕑×                 | Selecione                                                                                                    | ✓ Selecione ✓ Selecione ✓ Selecione ✓ Selecione ✓ Selecione ✓      |
|                       | 12 DE OUTUBRO EEIEF                                                                                                    | stros não encontrados                                              |
| * Campo               | CEI DAVI RODRIGUES MOURA - PARQUE ALBANO                                                                                                    |                                                                    |
|                       | CEI GUIOMAR RIBEIRO DIAS                                                                                                    |                                                                    |
|                       | CEI OLGA & PARSIVAL BARROSO<br>CRECHE ANTERO DA COSTA GADELHA                                                                                                    |                                                                    |
|                       | CRECHE REI DAVI EEI (ANEXO CEL RAIMUNDO DE OLIVEIRA)                                                                                                    |                                                                    |
|                       | CRECHE SONHO INFANTIL III ARCA<br>CRECHE TIA CHIOLINHA / ANEXO MARIA INOCÊNCIA)                                                                                                    |                                                                    |
|                       | CRECHE TIO SIMPLICIO                                                                                                    |                                                                    |
|                       | CRECHE VO JOVINA(ANEXO JOSE CRISOTOMO)<br>ESC ADELIA CRISOSTOMO EFIEE                                                                                                    |                                                                    |
|                       | ESC ADRIANO MARTINS EEIEF                                                                                                    |                                                                    |
|                       | ESC AFFONSO DE MEDEIROS EELEF                                                                                                    |                                                                    |
|                       | ESC ALICE MOREIRA DE OLIVEIRA EEIEF                                                                                                    | irmar - Voltar                                                     |
|                       | and the second second sec |                                                                    |

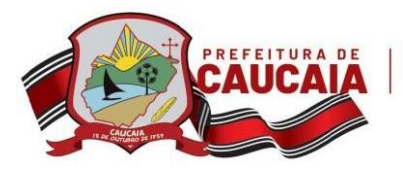

<u>6º Passo</u>. Após solicitar as lotações desejadas, clique no botão Confirmar.

|   |   | Nome da Escola *    | Etapa *          | Componente Curricular * | CH * | Turno * | Qtd Aulas * | Turma *    |
|---|---|---------------------|------------------|-------------------------|------|---------|-------------|------------|
| ĩ | ľ | 7 DE SETEMBRO EEIEF | ENS. FUNDAMENTAL | P2                      | 5    | м       | 1           | 4º - A - M |
| 1 | ľ | 12 DE OUTUBRO EEIEF | ENS. FUNDAMENTAL | P2                      | 30   | м       | 4           | 2° - A - M |
| ĩ | ľ | ESC INÁ ARRUDA      | ENS. FUNDAMENTAL | P2                      | 35   | м       | 4           | 4º - A - M |
|   |   |                     |                  | _                       |      |         |             |            |
|   |   |                     |                  | Д                       |      |         |             |            |

<u>7º Passo</u>. Clique no item **3. Comprovante Lotação** para imprimir o seu comprovante ou baixar o PDF da sua solicitação.

| . Consulte Aqui o Quadro de Carências | <ul> <li>2. Solicite Aqui a sua Lotação</li> </ul> | 3. Comprovante Lotação                                                     | Servidores                                                                                                    | 🔒 Segurança 🛛 🔂 Sa      | ir                |    |       |       |            |
|---------------------------------------|----------------------------------------------------|----------------------------------------------------------------------------|----------------------------------------------------------------------------------------------------|-------------------------|-------------------|----|-------|-------|------------|
| E Solicitação de Lotação              |                                                    |                                                                            | 1 /                                                                                                    | 1   - 80%               | +   🗈             | ల  |       |       |            |
|                                       |                                                    | CAUCA                                                                      | Secretaria Municipal de Educação, Ciência e Tecnologia<br>COORDENAÇÃO DE RECURSOS HUMANOS - ORH<br>Comprovante de Solicitação de Lotação |                         |                   |    |       |       |            |
|                                       |                                                    | Data / Hora: 11/02/2<br>Servidor(a): MARIA<br>Matrícula: 34<br>Referência: | 2021 11:19<br>A                                                                                                    | RG:<br>CPF:<br>Fone(s): |                   |    |       |       |            |
|                                       |                                                    | Nome da Escola                                                             |                                                                                                    | Etapa                   | Comp. Curricular. | СН | Turno | Aulas | Turma      |
|                                       |                                                    | 7 DE SETEMBRO EEIEF                                                        |                                                                                                    | ENS. FUNDAMENTAL        | P2                | 5  | м     | 1     | 4º - A - M |
|                                       |                                                    | 12 DE OUTUBRO EEIEF                                                        |                                                                                                    | ENS. FUNDAMENTAL        | P2                | 30 | 84    | 4     | 2º - A - M |
|                                       |                                                    | ESC INÅ ARRUDA                                                             |                                                                                                    | ENS. FUNDAMENTAL        | P2                | 35 | м     | 4     | 4º - A - M |
|                                       |                                                    | Relatório Emitido em:                                                      | : 11/02/2021 às 11:3                                                                                                    | 6                       |                   |    |       |       |            |
|                                       |                                                    |                                                                            |                                                                                                    |                         |                   |    |       |       |            |

**OBSERVAÇÃO IMPORTANTE:** Após a solicitação realizada, o servidor não poderá mais realizar solicitações, tendo acesso ao sistema somente para consultar a solicitação já realizada ou imprimir o comprovante.